# LE DÉCLIC DU CLUB

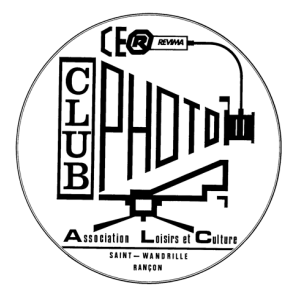

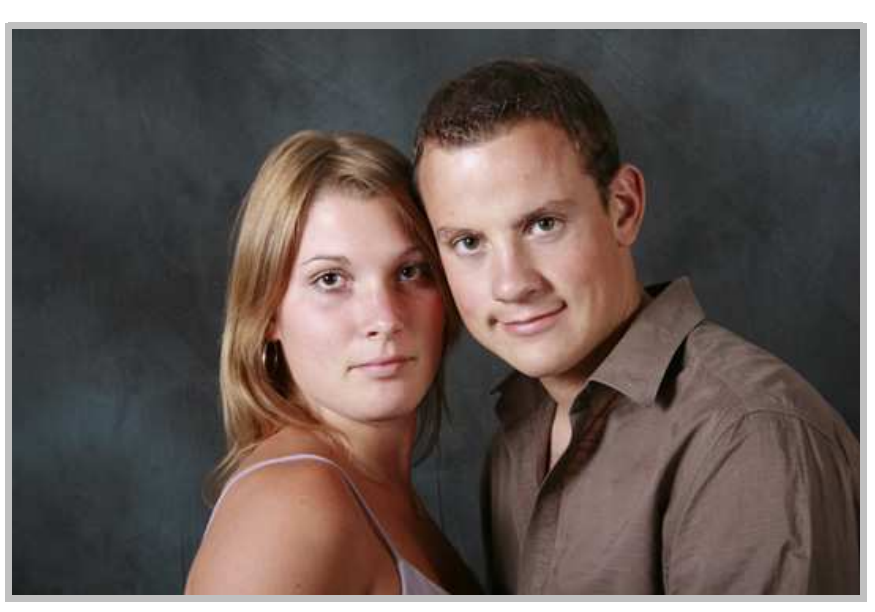

Photo: Jean-Marie Lainé

# Programme du mois

Mercredi 14 Octobre Retouche et finalisation des photos de studio Mercredi 28 Octobre Tirage noir et blanc Réunions les Mercredi 7 et 21 octobre de 15H à 18H

09 Décembre assemblée générale

L'ASTUCE DU MOIS, Ajoutez un cadre à vos photos source internet

# LES SITES A VISITER

1

http://fr.wikibooks.org/wiki/Photographie/Image\_num%C3%A9rique/Compression\_des\_fichiers\_d%27images

http://pagesperso-orange.fr/bertrand.clech/galeriephoto/

# FXPOS

## Evènement: '8e Festival Voyage Et Aventure à Saint-Valery-en-Caux'

Expo, salon Expositions et salons photographiques Date: Vendredi, Octobre 02, 2009 At 08:00 au: Dimanche. Octobre 04. 2009 At 23:59 **Fmail:** URL: http://festival-image.org/

Projections, soirées, spectacles, expositions. 76 Saint-Valery-en-Caux

# Evènement: 'Salon De La Photo à Paris'

### <u>Expo, salon</u>

Expositions et salons photographiques Date: Jeudi, Octobre 15, 2009 At 10:00 au: Lundi, Octobre 19, 2009 At 19:00 Email: URL: http://www.lesalondelaphoto.com/

Porte de Versailles 75 Paris

# Evènement: 'Gala De Diaporamas Du Trait'

# Divers

Catégorie par défaut Date: Samedi, Octobre 17, 2009 At 20:30 au: Samedi, Octobre 17, 2009 At 22:30 Contact Info: Email: s.cheret@aliceadsl.fr Sylvain Chéret URL: http://

Gala de diaporamas 76 Le Trait Entrée libre

« Tous ne deviendront pas des héros » documentation céline duval Galerie Photo du Pôle Image Haute-Normandie 15 rue de la Chaîne 76000 ROUEN De 14h à 18h, du mardi au samedi (sauf jours fériés) Du 19 septembre au 7 novembre 2009

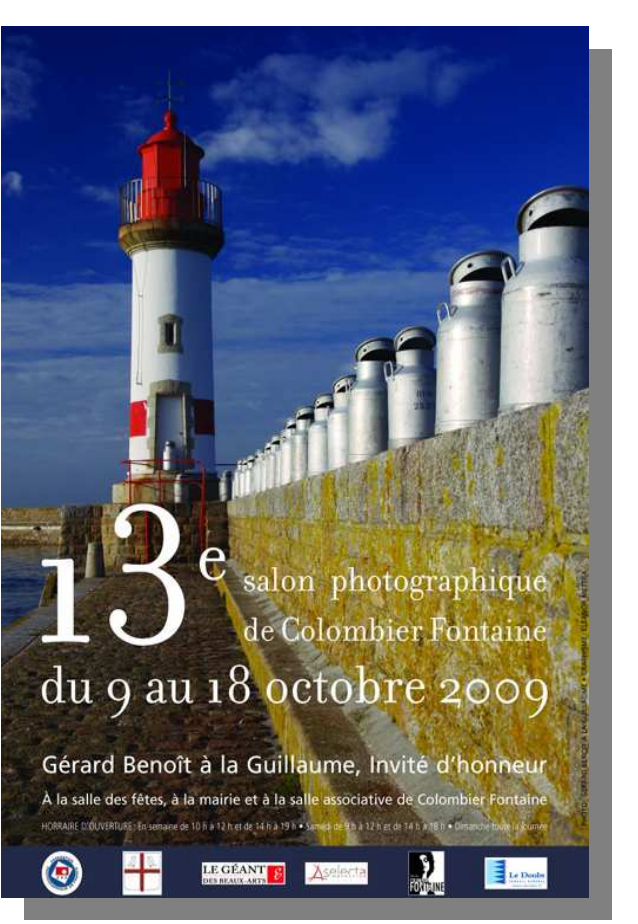

13eme salon photographique de COLOMBIER FONTAINE Du 9 au 18 octobre 2009. Expositions Horaires d'ouverture : Vendredi 9 octobre : vernissage 18h30 Samedi 10 octobre : de 10h à 12h et de 14h à 18h30 Dimanche 11 octobre : de 10h à 18h30 sans interruption Lundi 12 octobre : de 14h à 18h30 Mardi 13 octobre : de 14h à 18h30 Mercredi 14 octobre : de 14h à 18h30 Jeudi 15 octobre : de 14h à 18h30 Vendredi 16 octobre : de 14h à 18h30 Samedi 17 octobre : de 10h à 12h et de 14h à 18h30 Dimanche 18 octobre : de 10h à 18h30 sans interruption

Animation Bidons sans frontières : Le dimanche 11 octobre à partir de 14h jusqu'à 18h.

Stage de nue, lingerie avec Thierry Ursch animateur Prix d'inscription au stage 50,00€ le module Samedi 10 octobre de 9h à 12h et de 14h à 17h. Dimanche 11 octobre de 9h à 12h et de 14h à 17h.

Stage de mode avec Jean-Christophe Hiver animateur Prix d'inscription au stage 50,00€ le module Samedi 17 octobre de 9h à 12h et de 14h à 17h. Dimanche 18 octobre de 9h à 12h et de 14h à 17h.

Renseignements au 03 81 93 68 82 ou au 03 81 93 69 34 Courriel : photoclubcolombierfontaine@orange.fr Site : http://www.photoclub-colombierfontaine.com/

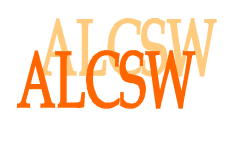

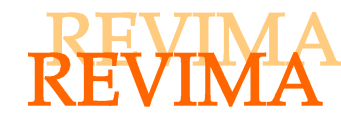

# REVIMA/APUAPU

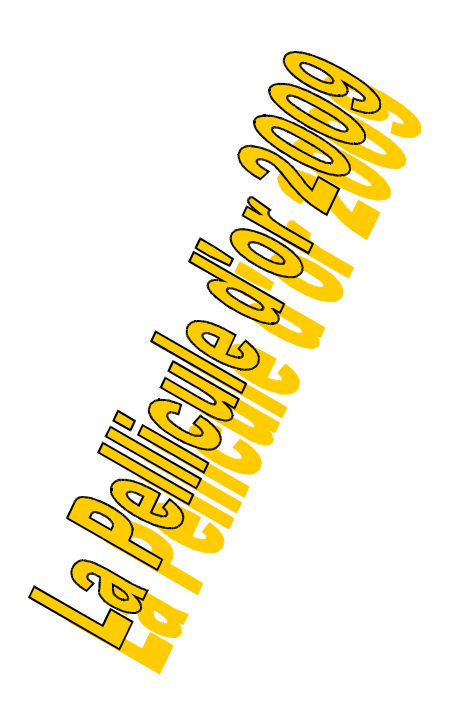

| CONCOURS<br>2009    | ST WANDRILLE<br>(N)76 | VILLENEUVE<br>SUR LOT (I) 47 | FONTENAY LE<br>COMTE (N) 85 | COLOMBIER<br>FONTAINE (1) 25 | TOTAL |
|---------------------|-----------------------|------------------------------|-----------------------------|------------------------------|-------|
| ACHARD<br>Gérard    | 168                   |                              |                             |                              | 168   |
| CARPENTIER<br>Jean  | 168                   | 8                            | 88                          | 8                            | 272   |
| FERAY<br>Catia      | 168                   |                              |                             |                              | 168   |
| LAINE<br>Jean-Marie | 168                   |                              |                             |                              | 168   |
| NEVEU<br>Thierry    | 168                   | 78                           | 88                          | 8                            | 342   |
|                     |                       |                              |                             |                              |       |

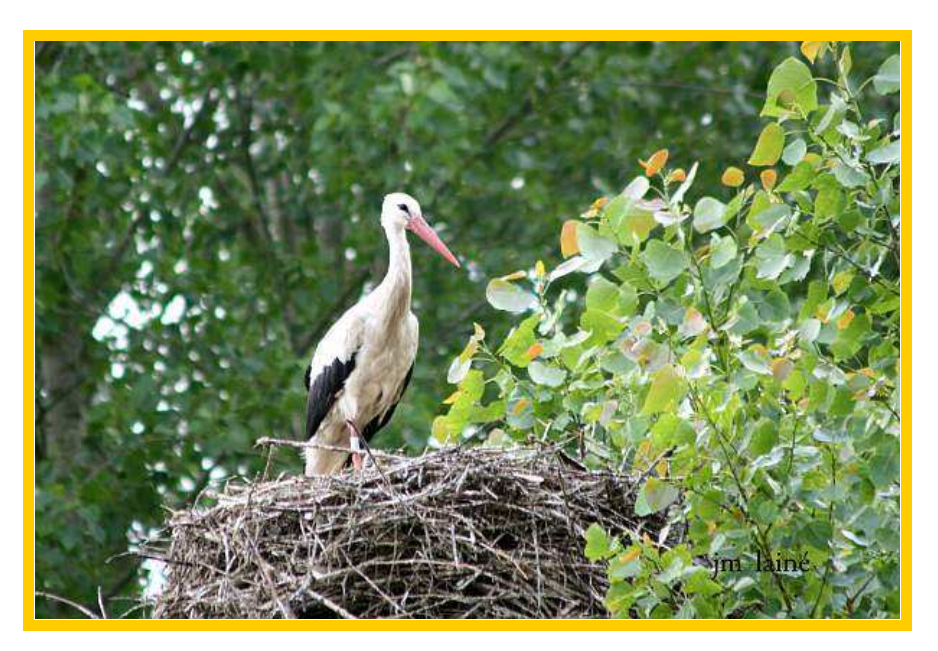

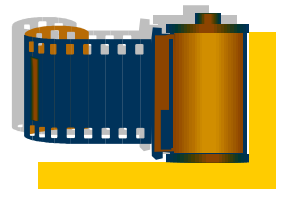

# Photo: Jean-Marie LAINE

# Classement provisoire au 26 septembre 2009

- 1. NEVEU Thierry
- 2. CARPENTIER Jean
- 3. ACHARD Gérard
- 4. FERAY Catia
- **5.** LAINE Jean-Marie

342 points 272 points 168 points 168 points

168 points

# Astuce

# Ajoutez un cadre à vos photos pour les mettre en valeur

Comment mettre facilement en valeur votre photo préférée ? L'ajout d'un cadre autour de l'image permet de mettre votre photo en valeur. Adobe® Photoshop® offre tout ce dont vous avez besoin pour créer un cadre attrayant en quelques minutes. Vous apprendrez comment ajouter une simple bordure autour de votre photo, puis transformer cette bordure en cadre en y ajoutant une texture et un style de calque.

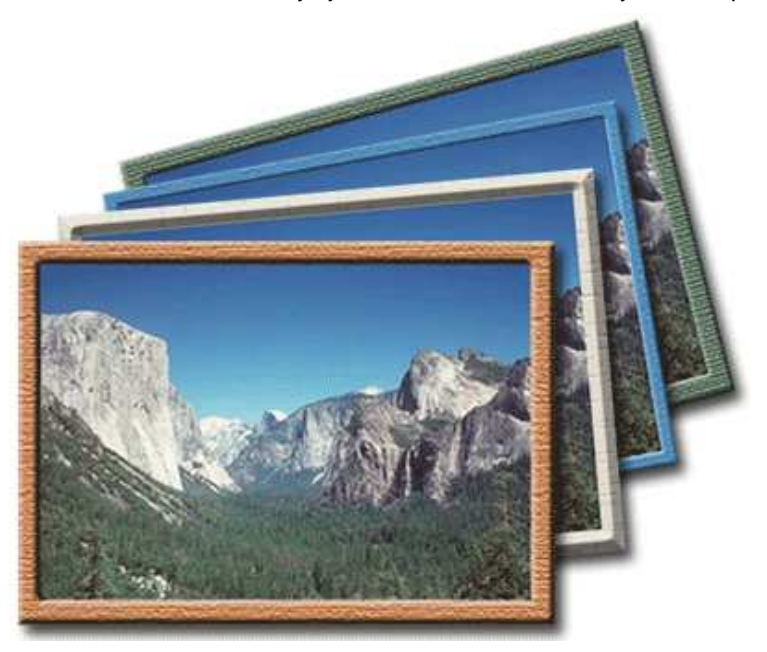

#### 1. Ajoutez de l'espace autour de l'image.

Ouvrez une photo dans Photoshop. Pour ajouter de l'espace vierge autour de l'image, sélectionnez Image > Taille de la zone de travail et augmentez la valeur de la largeur et de la hauteur.

L'augmentation de la taille de la zone de travail de votre image est optionnelle. Cependant, l'ajout d'espace autour de l'image empêche toute altération de la photo lors de la définition de la zone du cadre.

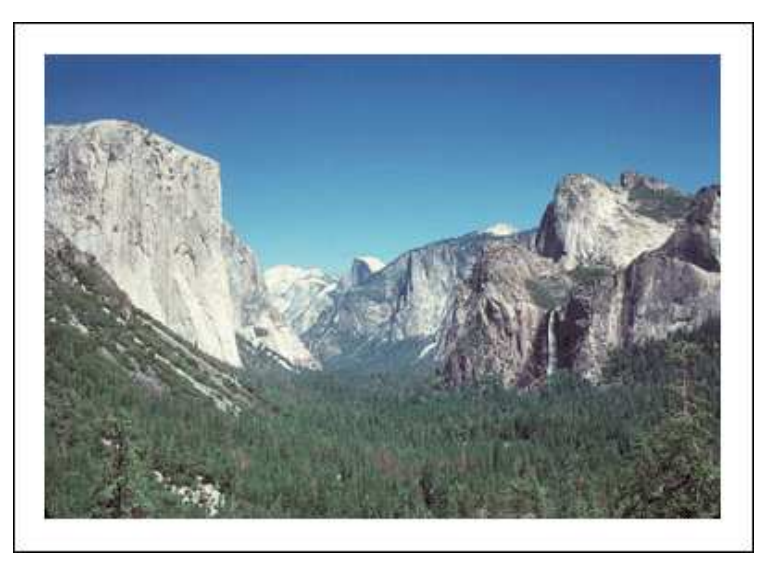

2. Créez un nouveau calque.

Créez un nouveau calque. Choisissez Sélection > Tout sélectionner, appuyez sur les touches Ctrl+A (Windows) ou Commande+A (Mac OS) pour sélectionner l'intégralité du calque du cadre.

Afin de faciliter la distinction entre le calque de l'image et le calque de la bordure, nommez le nouveau calque « Cadre » ou « Bordure ».

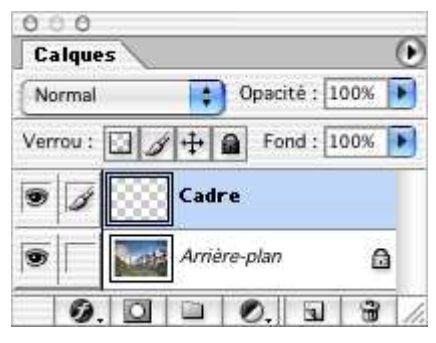

#### 3. Définissez la zone de bordure.

Sélectionnez l'outil Rectangle de sélection ou Ellipse de sélection, maintenez la touche Alt (Windows) ou Option (Mac OS) enfoncée, et faites glisser la zone de la photo que vous souhaitez encadrer. La zone sélectionnée est extraite de l'image, laissant la bordure sélectionnée.

Si vous agrandissez la taille de la zone de travail de votre image à l'étape 1, vous pouvez définir la bordure afin qu'elle couvre uniquement l'espace vierge autour de l'image.

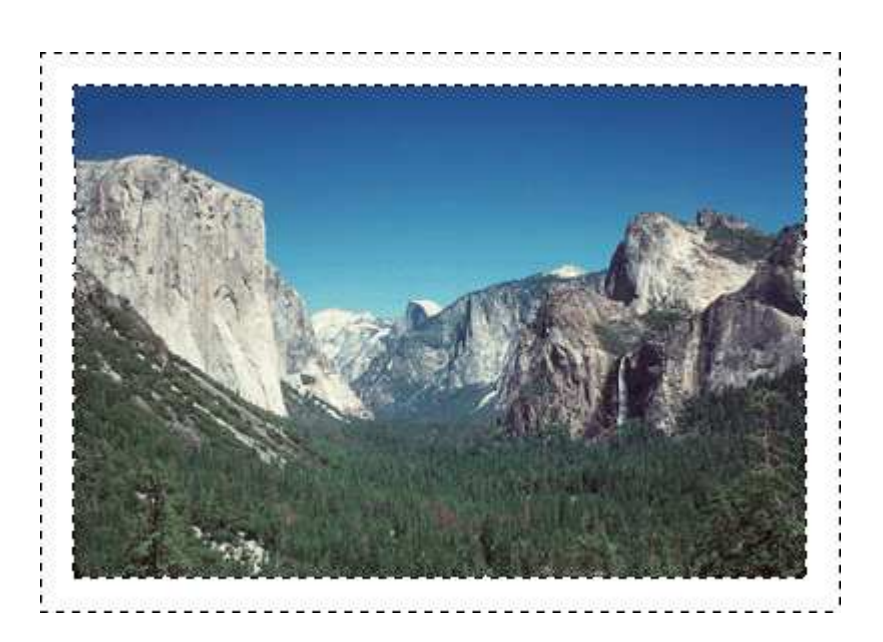

### 4. Remplissez la zone sélectionnée.

Une fois le calque du cadre sélectionné, choisissez une couleur dans le sélecteur de couleur, puis sélectionnez Edition > Remplir. Dans la boîte de dialogue Remplir, assurez-vous de sélectionner Couleur premier plan pour l'option Avec. Laissez le mode de fusion sur le niveau Normal et l'opacité sur la valeur 100 %. Cliquez sur OK.

Pour remplir la zone sélectionnée, vous pouvez choisir une couleur dans le sélecteur de couleur, puis utiliser l'outil Pot de peinture, plutôt que d'utiliser la commande Remplir. Vous pouvez également appliquer plus d'une couleur à la zone sélectionnée, à l'aide des formes.

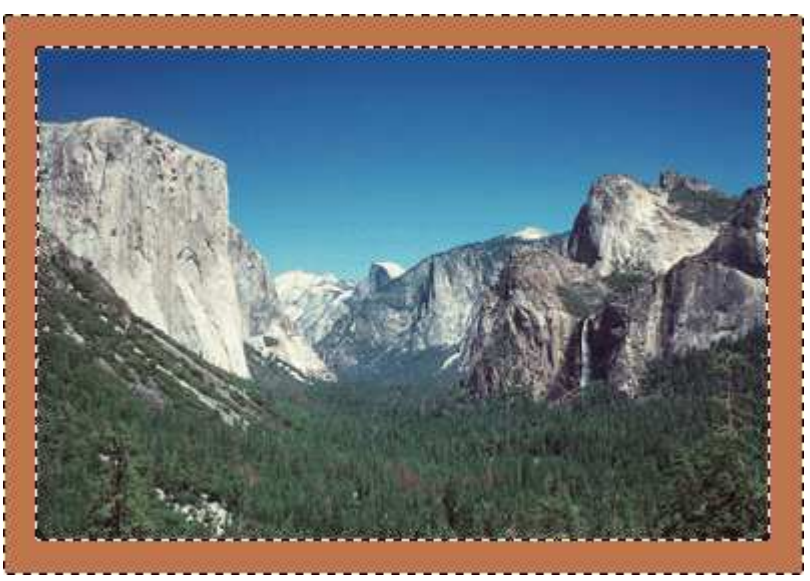

#### 5. Ajoutez une texture à la zone sélectionnée.

Dans la palette Calques, vérifiez que le calque Cadre est sélectionné. Sélectionnez Filtre > Textures, puis sélectionnez un filtre de texture. Dans la boîte de dialogue du filtre, vous devrez éventuellement déplacer l'aperçu afin de visualiser la zone du calque. Réglez les paramètres en fonction de vos besoins. Cliquez sur OK.

L'utilisation de filtres de texture ne constitue pas l'unique moyen d'ajouter une texture au cadre sélectionné. Vous pouvez tenter d'utiliser d'autres filtres ou combinaisons de filtres afin de produire des textures, des motifs ou des effets de peinture.

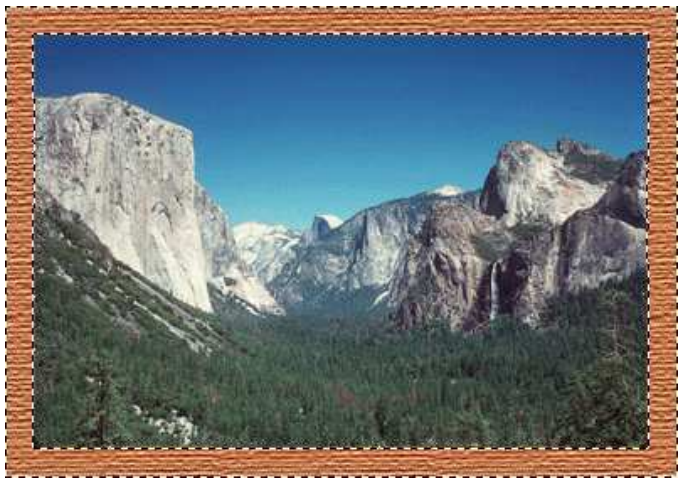

6. Ajoutez un effet tridimensionnel au cadre.

Le calque Cadre reste sélectionné. Cliquez sur le bouton Ajouter un style de calque et sélectionnez Biseautage et estampage dans le menu contextuel. Dans la boîte de dialogue Style de calque, réglez les paramètres de biseautage et estampage comme vous le souhaitez. Cliquez sur OK.

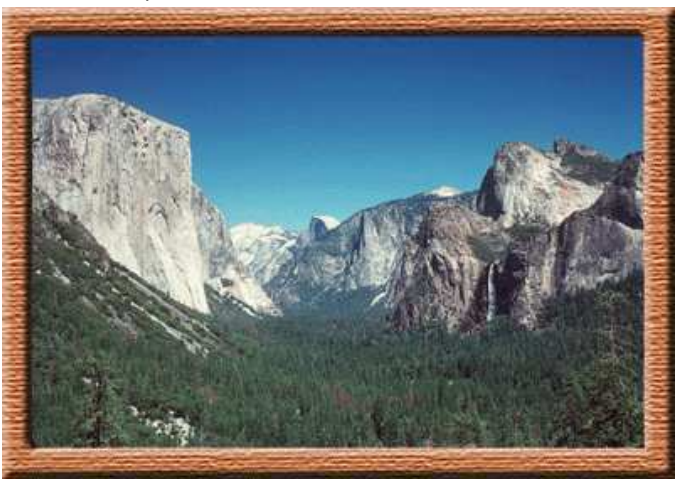

### 7. Améliorez l'illusion 3D (facultatif).

Le calque Cadre reste sélectionné dans la palette Calques. Cliquez sur le bouton Ajouter un style de calque, puis choisissez Ombre portée dans le menu contextuel. Dans la boîte de dialogue Ajouter un style, réglez l'ombre portée comme vous le souhaitez. Vérifiez que les valeurs d'angle de l'ombre portée et de biseautage et estampage sont identiques. Cliquez sur OK.

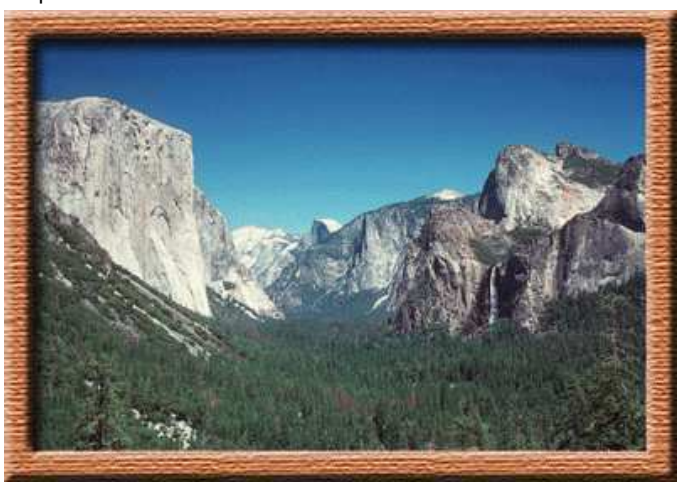